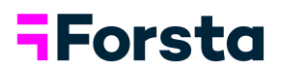

# **-**Forsta

## Getting Started with Forsta Surveys

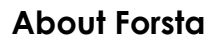

Forsta is the new frontier of Customer Experience and Market Research Technology. Formed in 2021 via the merger of industry leaders Confirmit and FocusVision, our global company powers the richest and most comprehensive set of research and insights solutions, spanning CX, enterprise feedback management, VoC, VoE, Qual, Quant, Data Visualization and more. Forsta's extensive set of market-leading tools, including the award-winning Dapresy data visualization and reporting suite, combined with the expert guidance of our seasoned data and insights professionals, empower decision-makers to drive business impact based on truly deeper customer understandings. Founded in the Nordics, Forsta means "to understand" in Swedish. Visit <u>www.Forsta.com</u> for more information.

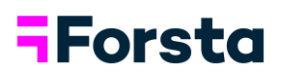

## Contents

| Start a Survey           |
|--------------------------|
| Start from Scratch5      |
| Start with a Template6   |
| Start with Word7         |
| Building a Survey9       |
| Add a Survey Element9    |
| Preview Questions11      |
| Add Question Logic12     |
| Test a Survey15          |
| Preview the Survey15     |
| Run Simulated Data17     |
| Reporting18              |
| Running Crosstabs        |
| Edit Table22             |
| Adding Nets22            |
| Adding Statistics25      |
| Exporting Crosstabs28    |
| Export Output Examples29 |
| Response Summary         |
| Summary                  |

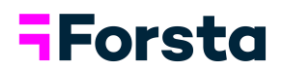

## Start a Survey

1. The first time in the platform, you can add an Example Survey with existing questions. Simply click on "Add an Example Survey."

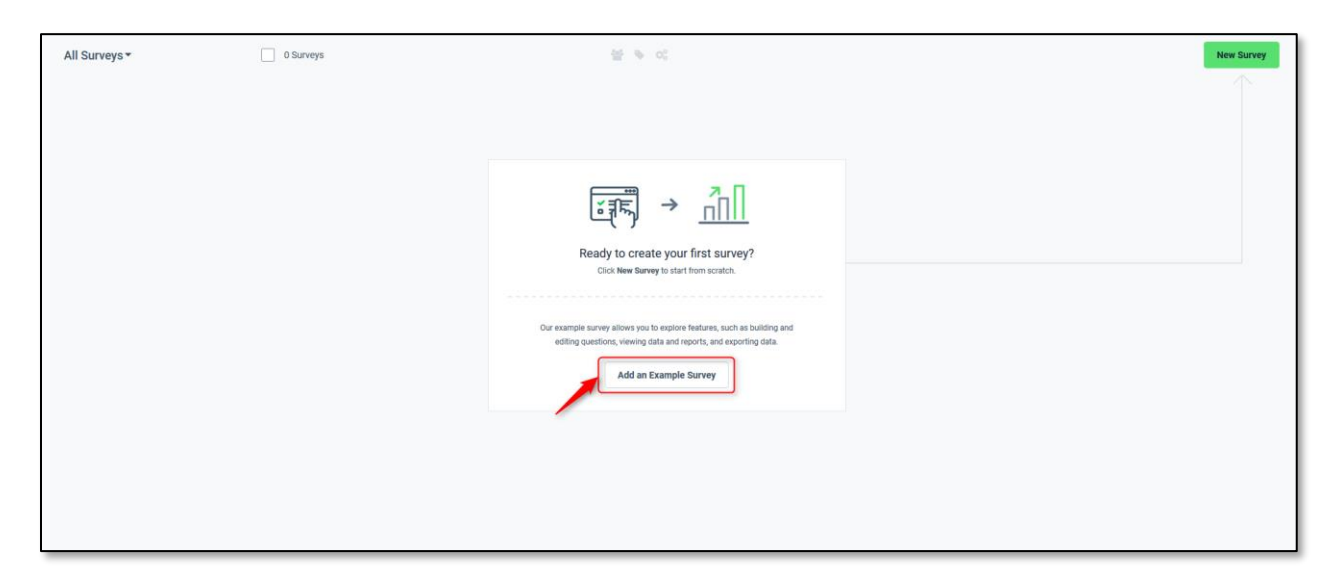

2. You can also create a New Survey by clicking on "New Survey."

| All Surveys ▼ | 0 Surveys | 19 e ci  | New Survey |
|---------------|-----------|----------|------------|
|               |           | <image/> |            |

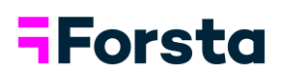

3. There are 3 ways to start a new survey: "Start from Scratch", "Start with a Template", or "Start from Word".

| How do you want to get started | 7                   |             | More Options - |
|--------------------------------|---------------------|-------------|----------------|
| Start from Scratch             | Start with a Temple | na 📩 Starta | with Word      |
|                                | × 1                 | 1           | Duals lavery   |
|                                |                     | 1           |                |
|                                |                     |             |                |

## Forsta

## Start from Scratch

1. To create a New Survey from scratch, click on "Start from Scratch", enter a project name and Survey Options, then click on "Create Survey."

| New Survey                                                  | ×              |
|-------------------------------------------------------------|----------------|
| How do you want to get started?                             | More Options 👻 |
| Start from Scratch                                          |                |
| Name<br>New Survey Enter a project name<br>> Survey Options |                |
|                                                             | Create Survey  |
|                                                             |                |

2. Build your survey by clicking on "+ Element" to add in your questions and logic.

| Portal New Survey DEV   | OVERVIEW BUILD PREVIEW RESPONSES REPORT                                                                                                    | Help          |
|-------------------------|----------------------------------------------------------------------------------------------------|---------------|
|                         | SURVEY LOITOR THEMES MORE TOOLS V                                                                                                    |               |
| @ View Options - "O C   | All changes have been saved.                                                                                                    | Launch Survey |
| SURVEY ELEMENTS         |                                                                                                    |               |
| Participant Sources     |                                                                                                    |               |
| Exit Pages              |                                                                                                    |               |
|                         |                                                                                                    |               |
|                         |                                                                                                    |               |
|                         |                                                                                                    |               |
|                         |                                                                                                    |               |
|                         |                                                                                                    |               |
|                         | Start building your survey!                                                                                                    |               |
|                         | A wide sanity of question types alones you to reach people on any device,<br>mobile, tablet, or computer. Questions are optimized for all screen sizes. |               |
|                         |                                                                                                    |               |
|                         | Click + Bernent to add questions and logic.                                                                                                    |               |
|                         |                                                                                                    |               |
|                         |                                                                                                    |               |
|                         |                                                                                                    |               |
|                         | Click on + Element to add                                                                                                    |               |
|                         |                                                                                                    |               |
|                         |                                                                                                    |               |
| + Page Break. + Element |                                                                                                    |               |

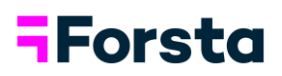

## Start with a Template

1. To create a New Survey from a pre-made template, click on "Start with a Template", choose the pre-made template to use, enter a project name and Survey Options, then click "Create Survey."

| Select a template of pre-populated guestions to starts       Image: Start with a template of the bus downsing       Image: Start with a template of the bus downsing       Image: Start with a template of the bus downsing         Vour survey       Image: Start with a template of the bus downsing       Image: Start with a template of the bus downsing       Image: Start with a template of the bus downsing for Acm.         Vour survey       Image: Start with a template of the bus downsing       Image: Start with a template of the bus downsing for Acm.       Image: Start with a template of the bus downsing for Acm.         Vour survey       Image: Start with a template of the bus downsing for Acm.       Image: Start with a template of the bus downsing for Acm.       Image: Start with a template of the bus downsing for Acm.         Vour survey       Image: Start with a template of the bus downsing for Acm.       Image: Start with a template of the bus downsing for Acm.       Image: Start with a template of the bus downsing for Acm.       Image: Start with a template of the bus downsing for Acm.       Image: Start with a template of the bus downsing for Acm.       Image: Start with a template of the bus downsing for Acm.       Image: Start with a template of the bus downsing for Acm.       Image: Start with a template of the bus downsing for Acm.       Image: Start with a template of the bus downsing for Acm.       Image: Start with a template of the bus downsing for Acm.       Image: Start with a template of the bus downsing for Acm.       Image: Start with a template of the bus downsing for Acm.       Image: Start with a template of the bus downsing for Acm.                                                                                                    |                    | New Survey<br>How do you want to get started? |                                                               | More Options -       |  |
|----------------------------------------------------------------------------------------------------|--------------------|-----------------------------------------------|---------------------------------------------------------------|----------------------|--|
| Select a template<br>of pre-populated<br>questions to start<br>your survey                                                                                                    |                    | Start from Scratch                            | Start with a Template                                         | C. Start with Word   |  |
| Select a template<br>of pre-populated<br>questions to start<br>your survey<br>Initialization<br>B 3 bay folgenting<br>In 3 bay folgenting<br>In 1 bit a bay folgenting<br>Interviewent<br>Initialization<br>Initialization<br>Initializatio<br>Initialization<br>Initialization<br>Initializatio<br>Initialization                                  |                    | Search                                        | QUO1                                                          | *                    |  |
| Select a template<br>of pre-populated<br>questions to start<br>your survey<br>Int 60 by Outerating<br>M text<br>Int Adda Sarv<br>Int Adda Sarv<br>Int Ad |                    | Demographic                                   | totalQuota                                                    |                      |  |
| of pre-populated<br>questions to start<br>your survey<br>H test be obtending<br>H test be obtending<br>H test more the please rate your overail astifaction working for Acm<br>a<br>H<br>How would you rate Acms Services as a place to work?<br>Employee StateAction<br>H to Day Obtending<br>H to Day Obtending<br>H test more ment<br>Nexts more ment<br>Nexts more                                                                                                    | Select a template  | HR Candidate Survey                           | Q1                                                            |                      |  |
| questions to start<br>your survey     At test       Ist Pulse Survey     Ist Pulse Survey       Texplayee Satisfaction     Ist So Buy Obtawding                                                                                                    | of pre-populated   | HR 60 Day Onboarding                          | Thinking of this past month, please rate your overall satisfa | tion working for Acm |  |
| Social ScalarCoy     till Pular Surroy       Implayer Satisfaction     Hit 30 Buy Oxfoeding       Hit 30 Buy Oxfoeding     Next Importment       Next Importment     Next Importment       > Barrey Options     Barroy                                                                                                    | questions to start | Ad test                                       | Q2                                                            |                      |  |
| Englayer Satisfaction     Understanding       VR3 30 Big Ondexading     Understanding       Needs Improvement 1:     Needs Improvement 1:       Needs     Enter a project<br>name       > Burry Options     Image: Control of the second second                                                                                                    | Jour survey        | HR Pulse Survey                               | How would you rate Acme Services as a place to work?          |                      |  |
| HR 30 Bay Obtowarding                                                                                                    |                    | Employee Satisfaction                         | CHOICES:<br>Would Not Recommend It                            |                      |  |
| New Karry Cytons                                                                                                    |                    | HR 30 Day Onboarding v                        | Needs Improvement<br>Neutral                                  | ~                    |  |
|                                                                                                    |                    | Nume<br>New Survey Options                    | project                                                       |                      |  |

2. Pre-defined questions will populate the survey. Make modifications, additions, or deletions. Click on "Launch Survey" to launch your survey live.

| Portal New Survey DRAFT                         | OVERVIEW BUILD PREVIEW RESPONSES REPORT                                |                  |
|-------------------------------------------------|------------------------------------------------------------------------|------------------|
|                                                 | SURVEY EDITOR THEMES MORE TOOLS V                                      |                  |
| 👁 View Options 👻 🗇 🖓                            | All changes have been saved.                                           | Launch Survey    |
| SURVEY ELEMENTS                                 |                                                                        | QUOT OPTIONS     |
| Participant Sources                             | Quota                                                                  | totalQuota       |
| a quot totalQuota                               | Title:                                                                 |                  |
| eq1 Thinking of this past month, please rate yo | Total Quota                                                            | Label: guo1      |
|                                                 |                                                                        | > Show If: all   |
| * 02 How would you rate Acme Services as a p    | Maximum Number of Dationantes                                          | > Languages: all |
| Did you accomplish a "win" for the depart       | *                                                                      |                  |
|                                                 |                                                                        |                  |
| m Q4 Tell us about it!                          | Quota Cells:<br>Click the Edit Quota' button to add cells to the quota |                  |
| g qs Did your manager recognize your accompl    | 2 Elit Burda                                                           |                  |
|                                                 | P Los quero                                                            |                  |
| Do you believe your role/job contributes to     | Pre-Defined questions are                                              |                  |
| m os.1 Are there any steps Acme Services coul.  | populated in the question tree.                                        |                  |
|                                                 |                                                                        |                  |
| 07 Does you manager outline clear expectati     |                                                                        |                  |
|                                                 |                                                                        |                  |
|                                                 |                                                                        |                  |
| Would you like to be contacted about any        |                                                                        |                  |
|                                                 |                                                                        |                  |
| in oto. Please provide your name, so someone c. |                                                                        |                  |
| + Page Break + Element                          |                                                                        |                  |

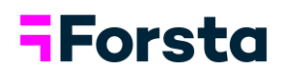

### **Start with Word**

1. To create a New Survey from a Word Document, click on "Start with Word", choose a Word Document to import, enter a project name and Survey Options, then click on "Create Survey."

| New Survey                      |                                                                                                    | ×                                                                                                    |  |
|---------------------------------|----------------------------------------------------------------------------------------------------|----------------------------------------------------------------------------------------------------|--|
| How do you want to get started? |                                                                                                    | Import File 👻                                                                                                    |  |
| Start from Scratch              | Start with a Template                                                                                        |                                                                                                    |  |
| New Enter<br>New Survey n       | Uplead file<br>Crag and drop files<br>Word imports<br>California<br>Accepted Files: docs<br>a project<br>ame | To import a Word document,<br>either drag and drop the<br>document into the file field or<br>click "browse" to upload a file<br>directly from your device. |  |
| Survey Options                  |                                                                                                    | Coaste Survey                                                                                                    |  |

2. The AI-powered engine suggests question types based on the question wording. Content that is recognized will be converted and displayed as Identified. Content that is unrecognized will display as Unidentified. During this step, you can reassign a survey element by clicking on the icon at the left of each question, and edit, add, or remove content. Once you've finalized your content, click on "Import."

|                                                                                 | PORTAL CONTENT REVIEW                                                                                                    |
|---------------------------------------------------------------------------------|----------------------------------------------------------------------------------------------------|
| N                                                                               | nw Survey 0 Import                                                                                                    |
| 1                                                                               | Identified   0 Notes   1 Unidentified                                                                                                    |
|                                                                                 | Thank you for agreeing to take this survey – you'll see a number of questions below about birthdays.                                                                                               |
| To reassign an element,<br>click the "Type" icon next<br>to it and select a new | What is your gender? Male Female                                                                                                    |
| type nom the drop-down.                                                         | On average how many physical birthday cards do you send per year? Please think of all the family members,<br>friends, colleagues you send or give a birthday card to. Please enter a whole number. |
| Single Select                                                                   | Which of the following belated birthday cards would you be most likely to give someone?                                                                                                    |
| I Multi Select                                                                  | o Card 1                                                                                                    |
| D Text                                                                          | o Card 2                                                                                                    |
| ଇ Essay                                                                         |                                                                                                    |
| # Number                                                                        | If you've missed someone's birthday, do you send a belated birthday card?                                                                                                    |
| Comment                                                                         | o Yes                                                                                                    |
| © Remove Format                                                                 |                                                                                                    |

## Forsta

3. A confirmation pop-up window summarizing the content will display with options. Here you can exclude notes as well as unidentified content. Once you've made your selections, click on "Proceed to survey editor."

| + PORTAL   CONTENT REVIEW                                                                                                    |                     |
|----------------------------------------------------------------------------------------------------|---------------------|
|                                                                                                    | Import              |
| 13 Identified   0 Notes   1 Unidentified Thank you for agreeing to take this survey - world see a number of numbicos before allo                                                                 | ut birthdays.       |
| What is your gender?     Male     Vour formatted questions are ready to be imported into our     survey editor.     Female     13 Identified     Iunidentified     Unidentified     Unidentified |                     |
| On average how many phy<br>friends, colleagues you se     Exclude all notes     Exclude all 'unidentified' content     Exclude all 'unidentified' content                                        | the family members, |
| Which of the following bet         Card 1         Go back to review     Proceed to survey editor         Card 2         Card 3                                                                   |                     |

4. Survey elements and response options are now imported into your Forsta Survey. From here, you can continue customizing your survey making additions, deletions and edits.

| Portal New Survey DEV                                                                       | OVERVIEW <b>BUILD</b> PREVIEW RESPONSES REPORT                                                                | Help                             |
|---------------------------------------------------------------------------------------------|----------------------------------------------------------------------------------------------------|----------------------------------|
|                                                                                             | SURVEY EDITOR THEMES MORE TOOLS V                                                                             |                                  |
| ⊛ View Options ▾ "⊃ C                                                                       | All changes have been saved.                                                                                  | Launch Survey                    |
| SURVEY ELEMENTS                                                                             |                                                                                                    | COMMENT OPTIONS                  |
| Participant Sources                                                                         | cm1:Comment @Prevew   💮                                                                                       | Thank you for agabout birthdays. |
| om: Thank you for agreeing to take this survey     @ q1 What is your gender?                | text:<br>Thank you for agreeing to take this survey – you'll see a number of questions below about birthdays. | Label: cm1                       |
| e q2 On average how many physical birthday cards                                            |                                                                                                    | > Show If: all                   |
| e 43 Which of the following belated birthday cards                                          |                                                                                                    | > Languages: all                 |
| e 🕫 If you've missed someone's birthday, do you s                                           |                                                                                                    | OPTIONS                          |
| $\oplus  {\mathfrak g} {\mathfrak s}$ Which of the following belated birthday cards         |                                                                                                    | More Options:                    |
| 🐵 🌾 Do you wish you were the person who always                                              |                                                                                                    | Choose one ~                     |
| $\circledast  \mathfrak{q}^{\mathfrak{p}}$ . Which type of birthday card would you prefer t |                                                                                                    |                                  |
| $\oplus_{\mathbb{R}^d}$ . Which of these gifts would you most prefer to                     |                                                                                                    |                                  |
| 40 ap Are you generally honest with others about yo                                         |                                                                                                    |                                  |
| # q10 What is your age? Please be honest, no one i                                          |                                                                                                    |                                  |
| IF g11 What are the age(s) of the children living in y                                      |                                                                                                    |                                  |
| IF q12 Now we have some demographic questions,                                              |                                                                                                    |                                  |
| 🐱 Exit Pages                                                                                |                                                                                                    |                                  |
|                                                                                             |                                                                                                    |                                  |
|                                                                                             |                                                                                                    |                                  |
| + Page Break + Element                                                                      |                                                                                                    |                                  |

<u>Click here</u> for more in-depth information about importing a Word Document.

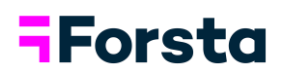

## **Building a Survey**

The Survey Editor is a point and click interface for you to quickly add questions to your survey.

### Add a Survey Element

1. Click on "+ Element" to add the first question.

| SURVEY EDITOR THEMES MORE TOOLS V                                                                                                    |               |
|----------------------------------------------------------------------------------------------------|---------------|
| All changes have been saved.                                                                                                    | Launch Survey |
|                                                                                                    |               |
|                                                                                                    |               |
|                                                                                                    |               |
|                                                                                                    |               |
| Start building your survey!                                                                                                    |               |
| A wide variety of question types allows you to reach people on any device:<br>mobile, tablet, or computer. Questions are optimized for all screen sizes. |               |
| Click + Element to add questions and logic.                                                                                                    |               |
|                                                                                                    |               |
|                                                                                                    |               |

2. A menu with survey elements will appear. Elements are broken down by category on the left. Browse through the question types, select the one you want, then click "Add."

| Portal New Survey (TESTING)    | (                                                                            | OVER | RVIEW BUILD PREVIEW RI                                | SPONSES RE                               | EPORT                        |                       |   | Help          |
|--------------------------------|------------------------------------------------------------------------------|------|-------------------------------------------------------|------------------------------------------|------------------------------|-----------------------|---|---------------|
| ●View Options マ つ C            | Survey Elements                                                              |      |                                                       |                                          |                              | ×                     | ł | Launch Survey |
| SURVEY ELEMENTS                | Show                                                                         | 0    | SINGLE AND MULTI SELECT                               |                                          |                              |                       | ^ |               |
| Respondent Sources             | Show All Elements                                                            |      | 0 8                                                   |                                          | 0                            | 00                    |   |               |
| <ul> <li>Exit Pages</li> </ul> | .                                                                            | ۹    | Single Select Multi-Select                            | Dropdown                                 | Button Single<br>Select      | Single Select<br>Grid | I |               |
|                                | Favorites Question Types Single and Multi Select Open End Pate Pank and Sort | ^    | Button Single<br>Select Grid                          | m the<br>otions.<br>Multi-Select<br>Grid | Button Multi-<br>Select Grid | This or That          | ~ |               |
|                                | Stimulus<br>Respondent Unload                                                |      | <ul> <li>Single Select</li> </ul>                     |                                          |                              | ☆<br>O Domo           | ^ |               |
|                                | Advanced<br>Logic Elements                                                   |      | Single-select questions can have m<br>and/or columns. | ultiple rows                             | Learn More                   |                       | Į |               |
|                                | Structural Elements                                                          | Ŷ    | Optimized For:                                        |                                          |                              | -                     | ~ |               |
|                                |                                                                              |      |                                                       |                                          | Car                          | acel Add              |   |               |
| + Page Break: + Element        | <                                                                            |      |                                                       |                                          |                              |                       | 1 |               |

## Forsta

3. The survey element will be added to the question tree on the left side of the screen. Each element is templated making it easy to modify. To begin customizing, click into any of the fields in the middle of the screen. The menu bar at the top of the screen will help you with formatting.

| Portal New Survey TESTING                    | OVERVIEW BUILD PREVIEW RESPONSES REPORT                                      | Help                       |
|----------------------------------------------|------------------------------------------------------------------------------|----------------------------|
|                                              | SURVEY EDITOR THEMES MORE TOOLS V                                            |                            |
| Wiew Options ▼ <sup>*</sup> O C <sup>*</sup> | All changes have been saved.                                                 | Launch Survey              |
| SURVEY ELEMENTS                              | Ø ≠ B I U 12pt ▼ ▲ ▼ 国 % H 単立 三 日田 正 正 本 x <sup>2</sup> x <sub>2</sub> Ø つ C | SINGLE SELECT OPTIONS      |
| Respondent Sources                           | q1 : Single Select  © Preview                                                | New Single Select Question |
| ⊚ q1 New Single Select Question              | Question:                                                                    | Label: gl                  |
| (* Exit Pages                                | New Single Select Question Begin customizing the question                    | b. Chang life all          |
| The survey element                           | Instruction: Use the menu bar above to                                       | > Show II: all             |
| is added into the<br>question tree.          | Select one help with the formatting.                                         | > Languages: all           |
|                                              |                                                                              | OPTIONS                    |
|                                              | Rows Row Actions +                                                           | Mandatory                  |
|                                              | Sample Row #1                                                                | Randomize:                 |
|                                              | Sample Row #2                                                                | Rows                       |
|                                              |                                                                              | Columns                    |
|                                              | + New Row                                                                    | Groups                     |
|                                              |                                                                              | Rating/Scale               |
|                                              | Add Columns                                                                  | More Options: 🛞            |
|                                              |                                                                              | Choose one v               |
| + Page Break + Element                       |                                                                              |                            |

4. To preview the question as a respondent would see it, click the "Preview" link located in the top right corner of the element. The preview of the element opens in a new tab in your browser.

| Portal New Survey TESTING                                 | OVERVIEW BUILD PREVIEW RESPONSES REPORT | Help                             |
|-----------------------------------------------------------|-----------------------------------------|----------------------------------|
|                                                           | SURVEY EDITOR THEMES MORE TOOLS V       |                                  |
| ● View Options マ つ C                                      | All changes have been saved.            | Launch Survey                    |
| SURVEY ELEMENTS                                           |                                         | SINGLE SELECT OPTIONS            |
| Respondent Sources                                        | q1 : Single Select                      | Which brand arest familiar with? |
| Q1 Which brand are you most familiar with?     Evit Panes | Question:                               | Label: <u>g1</u>                 |
| . Los rayes                                               | Which brand are you most familiar with? | > Show If: all                   |
|                                                           | Select one                              | > Languages: all                 |
|                                                           | Rows Row Actions -                      | OPTIONS                          |
|                                                           | II Brand A                              | Mandatory                        |
|                                                           | # Brend B                               | Rows                             |
|                                                           | Brand C                                 | Columns<br>Groups                |
|                                                           | # Brand D                               | Rating/Scale                     |
|                                                           | II None of the above                    | More Options: 🕢                  |
| + Page Break + Element                                    | + New Row                               | Choose one +                     |

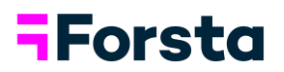

### **Preview Questions**

Device preview shows how questions will render on desktop, tablet, or smartphone.

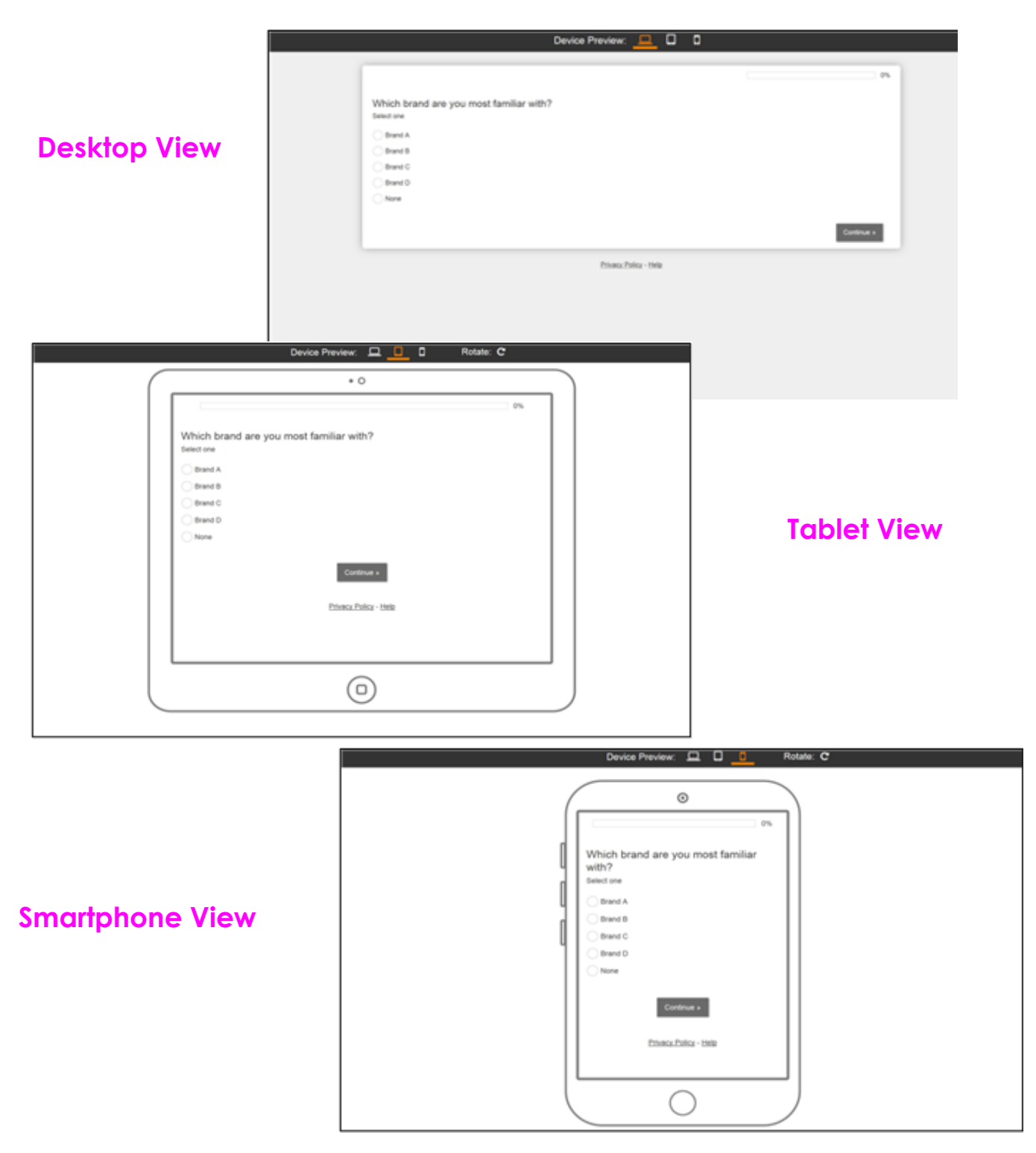

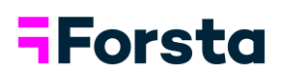

## Add Question Logic

You can add simple survey logic directly to a question or response option using the Survey Editor.

 Select a question from the question tree, then click "Show If" on the right. Click "New Condition" to create a new logic condition for the question or choose a saved condition from the list.

| Portal New Survey TESTING                         | OVERVIEW BUILD PREVIEW RESPONSES REPORT            | Help                              |
|---------------------------------------------------|----------------------------------------------------|-----------------------------------|
|                                                   | SURVEY EDITOR THEMES MORE TOOLS V                  |                                   |
| ● View Options マ つ C                              | All changes have been saved.                       | Launch Survey                     |
| SURVEY ELEMENTS                                   |                                                    | STAR RATING OPTIONS               |
| Respondent Sources                                | Q1 : Star Rating Service                           | A How did you feelRun experience? |
| Immo Thank you for visiting Burger Run. It was    | Question:                                          | Label: <u>Q1</u>                  |
| ⊚ q10 Are you?                                    | How did you feel about your Burger Run experience? | - Show If all                     |
| © Q11 Which of the following categories best de   | Instruction: Click on "Show If"                    | ✓ shown: an                       |
| ★ q1 How did you feel about your Burger Run ex    | Select a star value. Condition"                    | + New Condition                   |
|                                                   | Star Tool Tips Star Tool Tip Actions 🗸             |                                   |
| ⊚ qz Did your experience                          | H Not at all satisfied                             | > Languages: all                  |
| 🖸 🚥 What's the likelihood of visiting us again in | H Not very satisfied                               | OPTIONS                           |
|                                                   | # Somewhat satisfied                               | Mandatory                         |
| L Q4 How did we do on the following aspects?      | H Very satisfied                                   | Randomize:                        |
|                                                   | H Completely satisfied                             | Columns                           |
|                                                   | + New Star Tool Tip                                | Groups<br>Choices                 |
| Page Break     + Element                          |                                                    | Rating/Scale                      |

2. Select a question from the dropdown menu, then select the answer choices that will define the logic.

| Portal New Survey TESTING                                        | OVERVIEW <b>BUILD</b> PREVIEW RESPONSES REPORT                       | Help                              |
|------------------------------------------------------------------|----------------------------------------------------------------------|-----------------------------------|
| ® View Options ▼ つ C                                             | Logic Conditions Setup: unnamed condition                            | Launch Survey                     |
| SURVEY ELEMENTS                                                  | If Q10. Are you? V is V Remove                                       | STAR RATING OPTIONS               |
| Respondent Sources     Thank you for visiting Burger Run. It was |                                                                      | How did you feelRun experience?   |
|                                                                  | r2 Female     remain a superior to manupue     rows that are checked | Label: 01                         |
| © Q10 Are you?                                                   | r3 Non-binary / Third gender                                         | ✓ Show If: all                    |
| © Q11 Which of the following categories best de                  | r4 I prefer to self-describe:                                        | 🛫 ali                             |
| ★ a1 How did you feel about your Burger Run ex                   | + Add More Logic                                                     | + New Condition                   |
| © 02 Did your experience                                         |                                                                      | > Languages: all                  |
| What's the likelihood of visiting us again in                    |                                                                      | OPTIONS                           |
| L 04 How did we do on the following aspects?                     | > Show Raw Code                                                      | Mandatory     Randomize:     Rowe |
| © as Roughly how often have you visited Burger 🗸                 | Cancel Save As Save                                                  | Columns<br>Groups                 |
| Page Break     + Element                                         |                                                                      | Choices<br>Rating/Scale           |

## **-**Forsta

3. To add additional logic, select "+ Add More Logic."

| Portal New Survey TESTING                                                                                                    | OVERVIEW <b>BUILD</b> PREVIEW RESPONSES REPORT                                                                                                    | Help                                                                                       |
|----------------------------------------------------------------------------------------------------|----------------------------------------------------------------------------------------------------|--------------------------------------------------------------------------------------------|
|                                                                                                    | Logic Conditions Setup: unnamed condition                                                                                                    | Launch Survey                                                                              |
| SURVEY ELEMENTS                                                                                                    | if Q10 Are you? v is v Remove                                                                                                    | STAR RATING OPTIONS                                                                        |
| Respondent Sources   Thank you for visiting Burger Run. It was   Thank you for visiting Burger Run. It was                                                                    | r1       Male       or ∨         r2       Female       or ∨         r3       Non-binary / Third gender         r4       I prefer to self-describe:         + Add More Logic       To add more complex Logic, click on "+Add More Logic" | How did you feelRun experience?                                                            |
| What's the likelihood of visiting us again in_       How did we do on the following aspects?      OSS Roughly how often have you visited Burger      Page Break     + Element | Show Raw Code Cancel Save As Save                                                                                                    | OPTIONS<br>Mandatory<br>Randomize:<br>Rows<br>Columns<br>Groups<br>Choices<br>Rating/Scale |

4. Select another question from the dropdown menu and the answer choices you want. When finished, click "Save As."

| Portal New Survey TESTING                                           | OVERVIEW <b>BUILD</b> PREVIEW RESPONSES REPORT                                                                                                    |                                                 |
|---------------------------------------------------------------------|----------------------------------------------------------------------------------------------------|-------------------------------------------------|
| ● View Options マ つ C                                                | Logic Conditions Setup: unnamed condition                                                                                                    | Launch Survey                                   |
| SURVEY ELEMENTS                                                     | If Q10 : Are You? is Edit Bernove                                                                                                    | STAR RATING OPTIONS                             |
| Intro     Thank you for visiting Burger Run. It was                 | and V Q11: Which of the followest describes your age? V is V Remove                                                                                                    | Label: Q1                                       |
| O 010 Are you?      O 011 Which of the following categories best de | r1     Under 18     Image: Constraint of the solution of the solution of t | <ul> <li>Show If: all</li> <li>✓ all</li> </ul> |
| ★ 01 How did you feel about your Burger Run ex                      | + Add More Logic                                                                                                    | + New Condition                                 |
| © 02 Did your experience                                            |                                                                                                    | > Languages: all                                |
| What's the likelihood of visiting us again in                       |                                                                                                    |                                                 |
| .d. Q4 How did we do on the following aspects?                      | Show Raw Code                                                                                                    | Randomize:                                      |
| ⊚ as Roughly how often have you visited Burger                      | Cancel Save As Save                                                                                                    | Columns<br>Groups                               |
| Page Break     + Element                                            |                                                                                                    | Rating/Scale                                    |

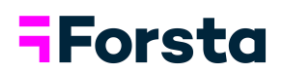

5. Enter a name for your logic condition, then click "Save."

| Portal New Survey TESTING                                                                                                    | OVERVIE                                                                                                    | N BUILD PREVIEW RESPONSES REPORT                                                                                                    |      | Help                                                                                                    |
|----------------------------------------------------------------------------------------------------|----------------------------------------------------------------------------------------------------|----------------------------------------------------------------------------------------------------|------|----------------------------------------------------------------------------------------------------|
| ම View Options 👻 ටී උ                                                                                                    | Logic Conditions Setup:                                                                                                    | unnamed condition                                                                                                    | ×    | Launch Survey                                                                                                    |
| SURVEY ELEMENTS                                                                                                    | If         Q10 : Are You? is<br>rz. Female           and         Q11: Which of the           I         r1           Under 18           I         18:24 | name this logic condition<br>Add a name for this condition to reuse it inside of builder<br>name*:<br>Female 18-24<br>*respondent will not see the name; spaces in the name will be replaced with underscores (e.g.<br>my_logic_condition) | ×    | STAR RATING OPTIONS  How did you feelRun experience? Label: 01  Show If: all  all  there Constitutes                             |
| Of How did you teel about your Burger Kun ex.      Did your experience      What the likelihood of visiting us again in.      Mow did we do on the following aspects?      Mow did we do on the following aspects?      Mow did we do on the following aspects?      Page Break     + Element | > Show Raw Code                                                                                                    | Cancel Save As                                                                                                    | Save | Kew Condition      Languages: all      OPTIONS      Mandatory:      Randomize:      Columns      Columns      Coups      Choices |

6. The condition will be applied to your question. It is also saved in a list on the right side of the screen making it easily accessible to apply to other questions in your survey.

| Portal New Survey TESTING                           | OVERVIEW <b>BUILD</b> PREVIEW RESPONSES REPORT     | Help                                                      |
|-----------------------------------------------------|----------------------------------------------------|-----------------------------------------------------------|
|                                                     | SURVEY EDITOR THEMES MORE TOOLS V                  |                                                           |
| Wiew Options ▼ ℃     C <sup>*</sup>                 | All changes have been saved.                       | Launch Survey                                             |
| SURVEY ELEMENTS                                     | The condition is                                   | STAR RATING OPTIONS                                       |
| Respondent Sources                                  | Q1 : Star Rating                                   | O Preview     I     O     How did you feelRun experience? |
| Intro     Thank you for visiting Burger Run. It was | Show If: Female 18-24                              |                                                           |
| © 010 Are you?                                      | Question:                                          | Lade: <u>UI</u>                                           |
| © Q11 Which of the following categories best de     | How did you feel about your Burger Run experience? | The condition is available in the logic                   |
|                                                     | Instruction:                                       | menu for future use. Female 18-24                         |
| * 1 How did you feel about your Burger Run ex       | Select a star value.                               |                                                           |
|                                                     |                                                    | + New Condition                                           |
| O QZ Did your experience                            | Star Tool Tips                                     | Star Tool Tip Actions 👻                                   |
| a ca What's the likelihood of visiting us again in  | # Not at all satisfied                             | > Languages: all                                          |
|                                                     | II Not very satisfied                              | OPTIONS                                                   |
| 4. Q4 How did we do on the following aspects?       | # Somewhat satisfied                               | Mandatory                                                 |
|                                                     | # Very satisfied                                   | Randomize:                                                |
| Qs Roughly how often have you visited Burger        |                                                    | Columns                                                   |
| Page Break     + Element                            | + New Star Tool Tip                                | Groups<br>Choices                                         |

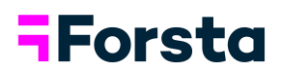

### Test a Survey

Easily review your survey and check each question for errors before it goes live. Use the survey testing system to check logic, skip paths, question settings and text.

### **Preview the Survey**

1. Click "Preview" from the menu options, then select "Test Survey".

| Portal New Survey TESTING                        | OVERVIEW BUILD PREVIEW RESPONSES REPORT            | Help                     |
|--------------------------------------------------|----------------------------------------------------|--------------------------|
|                                                  | SURVEY ED OR Test Survey ILS ~                     |                          |
| ● View Options マ つ C                             | All cha Run Simulated Data                         | Launch Survey            |
| SURVEY ELEMENTS                                  |                                                    | STAR RATING OPTIONS      |
| Respondent Sources                               | Q1 : Star Rating @                                 | Preview  Run experience? |
| ntro Thank you for visiting Burger Run. It was   | Show If: Female 18-24                              | Label: 01                |
| © Q10 Are you?                                   | Question:                                          |                          |
| © 011 Which of the following categories best de  | How did you feel about your Burger Run experience? | Show If: Female 18-24    |
|                                                  | Instruction:                                       | ✓ Female 18-24 🖋 ③       |
| * a1 How did you feel about your Burger Run ex   | Select a star value.                               |                          |
|                                                  |                                                    | + New Condition          |
| © Q2 Did your experience                         | Star Tool Tips Star Too                            | ol Tip Actions 👻         |
|                                                  |                                                    | > Languages: ali         |
| Q3 What's the likelihood of visiting us again in | III Not very satisfied                             | OPTIONS                  |
| ± 04 How did we do on the following aspects?     | # Somewhat satisfied                               | Mandatory                |
|                                                  | II Very satisfied                                  | Randomize:               |
| © QS Roughly how often have you visited Burger   | II Completely satisfied                            | Columns                  |
| Page Break     + Element                         | + New Star Tool Tip                                | Groups Choices           |

2. Click "Show Respondent View" to manually test the survey. Click "Send to Phone" to send a link to your phone (available in the U.S. and Canada).

| Portal New Survey TESTING                                                                                                    | OVERVIEW <b>Build</b> preview responses report                                                 |                         | Help                                                                           |
|----------------------------------------------------------------------------------------------------|------------------------------------------------------------------------------------------------|-------------------------|--------------------------------------------------------------------------------|
|                                                                                                    | SURVEY EDITOR THEMES MORE TOOLS V                                                              |                         |                                                                                |
| ® View Options → "D C"                                                                                                    | Survey Test Environment                                                                        | ×                       | Launch Survey                                                                  |
| SURVEY ELEMENTS                                                                                                    | Use the settings below to configure the survey testing environment                             |                         | STAR RATING OPTIONS                                                            |
| Respondent Sources                                                                                                    | Q1 : Star Rati                                                                                 | Preview                 | A How did you feelRun experience?                                              |
| n Immo Thank you for visiting Burger Run. It was                                                                                                    | Show If: Fema Open Survey v English (USA) v                                                    |                         | Label: 01                                                                      |
| O cos Are you?      O cos Which of the following categories best de                                                                                                    | Question:<br>How did<br>Instruction:<br>Global Variables<br>source:                            |                         | <ul> <li>Show If: Female 18-24</li> <li>all</li> <li>✓ Female 18-24</li> </ul> |
| How did you feel about your Burger Run ex                                                                                                    | Select a  Select a  Survey Link: https://selfserve.decipherinc.com/survey/selfserve/5b1/181002 | itar Tool Tip Actions 👻 | + New Condition                                                                |
| 🗃 😳 What's the likelihood of visiting us again in                                                                                                    | Not at all s     Orpy to Clipboard     Send to Phone     Not very set                          | -                       | > Languages: all                                                               |
|                                                                                                    | B Somewhat Show Respondent View Show Survey with Tools                                         |                         | Randomize:                                                                     |
| In the second second se | II         Very satisfied           II         Completely satisfied                            |                         | Rows Columns Groups                                                            |
| Page Break     + Element                                                                                                    | + New Star Tool Tip                                                                            |                         | Choices                                                                        |

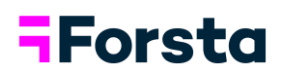

3. A new window will open allowing you to see the survey as a respondent would see it. Here you can test the entire survey to make sure it is rendering the way you intended.

| Which of the following c | ategories best desc | ribes your ag         | ge? |            |  |
|--------------------------|---------------------|-----------------------|-----|------------|--|
| Select one               |                     |                       |     |            |  |
| Under 18                 |                     |                       |     |            |  |
| 0 18-24                  |                     |                       |     |            |  |
| 25-34                    |                     |                       |     |            |  |
| 35-44                    |                     |                       |     |            |  |
| 45-54                    |                     |                       |     |            |  |
| 55-64                    |                     |                       |     |            |  |
| ○ 65+                    |                     |                       |     |            |  |
|                          |                     |                       |     |            |  |
|                          |                     |                       |     | Continue » |  |
|                          |                     |                       |     |            |  |
|                          |                     |                       |     |            |  |
|                          |                     |                       |     |            |  |
|                          |                     |                       |     |            |  |
|                          |                     |                       |     |            |  |
|                          |                     | Privacy Policy - Help |     |            |  |
|                          |                     |                       |     |            |  |
|                          |                     |                       |     |            |  |
|                          |                     |                       |     |            |  |
|                          |                     |                       |     |            |  |

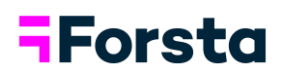

## **Run Simulated Data**

An important step in completing any Forsta Surveys project is running simulated data through your survey. The Run Simulated Data feature looks for errors in survey logic or survey flow by forcing simulated data through your survey. By generating enough data to populate all survey questions and hidden elements, this process also allows for thorough testing of the report to help verify that skips and question logic has been defined properly.

1. To run Simulated Data, click on "Preview" from the menu options, then select "Run Simulated Data".

| Portal   Example Survey DRAFT                       | OVERVIEW BUILD PREVIEW RESPONSES REPORT            |   | Help                            |
|-----------------------------------------------------|----------------------------------------------------|---|---------------------------------|
|                                                     | SURVEY EDV. OR Test Survey                         |   |                                 |
| ⊛ View Options ▾ "Ͻ C                               | All cha Run Simulated Data                         |   | Launch Survey                   |
| SURVEY ELEMENTS                                     |                                                    |   | STAR RATING OPTIONS             |
| Respondent Sources                                  | Q1 : Star Rating   Preview   ···                   | Î | How did you feelRun experience? |
| Intro     Thank you for visiting Burger Run. It was | Question:                                          |   | Label: 01                       |
| © Q10 Are you?                                      | How did you feel about your Burger Run experience? |   | _                               |
| # Q11 What is your age?                             | Instruction:                                       |   | ✓ Show If: all                  |

2. Click on "Configure Test Simulation" if you want to run your test data with options, then click "Run Test Data".

| Portal   Example Survey DRAFT                                       | Scheck for errors / run simulated errors - Mozilla Firefox                    | - 🗆 ×                         |                      | Help                            |
|---------------------------------------------------------------------|-------------------------------------------------------------------------------|-------------------------------|----------------------|---------------------------------|
|                                                                     | ① ▲ https://selfserve.decipherinc.com/admin/sst/sst?path≈selfserve/5b1/190400 | (130%) … 図 ☆ 三                |                      |                                 |
| ⊛ View Options 👻 🏷 C                                                | test data needed     please run test data                                     |                               |                      | Launch Survey                   |
| SURVEY ELEMENTS                                                     | Test Result / Errors                                                          | ~                             |                      | STAR RATING OPTIONS             |
| Respondent Sources                                                  |                                                                               |                               | Serview              | How did you feelRun experience? |
| Intro I hank you for visiting Burger Run. It was     O 010 Are you? | Configure your test                                                           |                               |                      | Label: 01                       |
| # Q11 What is your age?                                             | options.                                                                      |                               |                      | Show If: all                    |
| ★ q1 How did you feel about your Burger Run ex                      | Configura Test Simulation                                                     | <u>~</u>                      |                      | 🖌 all                           |
|                                                                     |                                                                               | ~                             | Tool Tip Astions     | + New Condition                 |
| Ø 02 Did your experience                                            | View Test Data History<br>View Simulated Data in Report                       | Clear Test Data Run Test Data | r toor rip Actions 👻 | > Languages: all                |

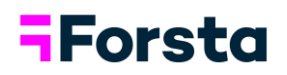

## Reporting

The Crosstabs reporting system is designed to improve the speed and ease of crosstab creation. Pre-defined tables are generated for all question and answer combinations allowing users to quickly select the tables they desire by the segments they wish to view. Additionally, users have the power to define nets, create summary tables, update table text & add desired statistics.

### **Running Crosstabs**

1. To run Crosstabs, click on "Report" from the menu options, then select "Crosstabs".

| Portal New Survey TESTING                        |                              | OVERVIEW | BUILD       | PREVIEW         | RESPONSES    | REPORT           |               | Help                  |
|--------------------------------------------------|------------------------------|----------|-------------|-----------------|--------------|------------------|---------------|-----------------------|
|                                                  |                              | su       | RVEY EDITOR | THEMES          | MORE TOOLS 🗸 | Crosstabs        |               |                       |
| ● View Options 👻 🗇 C                             |                              |          | All cl      | hanges have bee | n saved.     | Data Downloads ゝ |               | Launch Survey         |
| SURVEY ELEMENTS                                  |                              |          |             |                 |              | More Tools >     |               | SINGLE SELECT OPTIONS |
| Respondent Sources                               | Q10 : Single Select          |          |             |                 |              |                  | Preview       | Are you?              |
| Intro Thank you for visiting Burger Run. It was  | Question:                    |          |             |                 |              |                  |               | Label: 010            |
| © 010 Are you?                                   | Are you?                     |          |             |                 |              |                  |               |                       |
| © Q11 Which of the following categories best de_ | Instruction:                 |          |             |                 |              |                  |               | > Show If: all        |
|                                                  | Please select one            |          |             |                 |              |                  |               | > Languages: all      |
| * Q1 How did you feel about your Burger Run ex   |                              |          |             |                 |              |                  |               | OPTIONS               |
|                                                  | Rows                         |          |             |                 |              |                  | Row Actions - | Mandatany             |
| © 02 Did your experience                         | # Male                       |          |             |                 |              |                  |               | Randomize:            |
|                                                  | # Female                     |          |             |                 |              |                  |               | Rows                  |
| What's the likelihood of visiting us again in    |                              |          |             |                 |              |                  |               | Columns               |
|                                                  | # Non-binary / Third gender  |          |             |                 |              |                  |               | Groups                |
| ⊥ Q4 How did we do on the following aspects?     | # I prefer to self-describe: |          |             |                 |              |                  |               | Rating/Scale          |
| e os Bouthly how often have you visited Burger   | + New Row                    |          |             |                 |              |                  |               | More Options: 💿       |
| w en roughly now orien have you visited burget   |                              |          |             |                 |              |                  |               | Choose one            |
| + Page Break + Element                           | Add Columns                  |          |             |                 |              |                  |               |                       |

2. A new screen will appear giving you three options for running crosstabs, Total Qualified, Run Quick Split Crosstab, and New Crosstab. For this example, we'll select "Run Quick Split Crosstab."

| CROSSTABS DATA DOWNLOADS V MORE TOOLS V                                                                                                  | нер   |
|----------------------------------------------------------------------------------------------------|-------|
|                                                                                                    |       |
| CROSSTABS New Survey Total Completions: 200 Total Qualified: 200 Total Today: 200 Field Dates: 6/10/2020 - 6/16/2020 Click on the "Total |       |
| Qualified banner to run<br>crosstab on all question<br>Total Qualified<br>Total<br>Modified By: Automatic - 10/03/18                     | ents. |

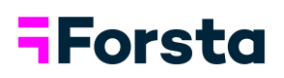

3. Select a question from a dropdown menu to build your new crosstab with a specific banner. In this example, we are choosing the gender question.

| Portal New Survey TESTING | Run Quick Split Crosstab                                                                                                    | ×                   | Help |
|---------------------------|----------------------------------------------------------------------------------------------------|---------------------|------|
|                           | Question Logic     Date Logic     Seved Crosstab Segment      Control      Control      Control      Question     Control      Control      Question     Control      Control      Question     Control      Question     Control      Control      Question     Control      Question     Control      Question     Control      Control      Con | stab with a Segment |      |

4. Select the response options to include in your crosstab, then click "Run Crosstab with Segments" at the bottom of the screen.

| Portal New Survey TESTING | Run Quick S    | plit Crossta              | b           |                  |                            |            |                          | ×            |  | Help |
|---------------------------|----------------|---------------------------|-------------|------------------|----------------------------|------------|--------------------------|--------------|--|------|
|                           |                |                           | -           |                  |                            |            |                          |              |  |      |
|                           | Q10. Are you?  |                           |             |                  |                            |            |                          |              |  |      |
|                           | Select All     | / Select Nor<br>Male      | ne          | Select t         | he response                |            |                          |              |  |      |
|                           | ⊠ r2.<br>⊻ r3. | Female<br>Non-binary / Tl | hird gender | options<br>the o | to include ir<br>crosstab. |            |                          |              |  |      |
|                           | ⊠ r4.          | I prefer to self-         | describe:   | _                |                            |            |                          |              |  |      |
|                           |                |                           |             | + Add Ne         | sted or Appended           | I Segments |                          |              |  |      |
|                           | Create Group   | Header                    |             |                  |                            |            |                          |              |  |      |
|                           | Crosstab Previ | ew                        |             | -                |                            |            |                          |              |  |      |
|                           |                |                           | Are         | you?             | T and the ball             |            |                          |              |  |      |
|                           | Total<br>A     | Male<br>B                 | Female<br>C | Third gender     | describe:                  |            |                          |              |  |      |
|                           |                |                           |             |                  |                            |            |                          |              |  |      |
|                           |                |                           |             |                  |                            |            |                          |              |  |      |
|                           |                |                           |             |                  |                            |            | <b>I</b>                 |              |  |      |
|                           |                |                           |             |                  |                            | c          | Cancel Run Crosstab with | h 5 Segments |  |      |

## **-**Forsta

5. Results: The tables now have a gender banner.

| Portal New Survey TESTING              | OVERVIEW                                                       | BUILD PR                                              | EVIEW RESP      | ONSES RE                   | PORT                            |                      | Hel                                     |
|----------------------------------------|----------------------------------------------------------------|-------------------------------------------------------|-----------------|----------------------------|---------------------------------|----------------------|-----------------------------------------|
|                                        | CROSSTAL                                                       | S DATA DOV                                            | VNLOADS 🗸       | MORE TOOLS                 |                                 |                      |                                         |
| All Crosstabs 🗞 Actions 👁 View Options | Exports                                                        |                                                       |                 |                            |                                 | QS                   | earch:                                  |
|                                        | Quick Split Are you?                                           | v                                                     | P Edit Crosstal | 2                          |                                 | 🖺 Save               | l i i i i i i i i i i i i i i i i i i i |
|                                        | Settings<br>Respondents: Qualified Only %<br>Table Set: All Da | Base: <b>Total Ansv</b><br>ata Weighting: <b>No</b> r | vering<br>ne    | Stat Test L<br>Stat Test G | evels: 95% / 90%<br>iroups: B-E | Edit Settings        |                                         |
|                                        | Date Range                                                     |                                                       | Addition        | al Filter                  |                                 |                      |                                         |
|                                        | All (10/03/18 - 10/03/18)                                      | *                                                     | None            |                            |                                 | *                    |                                         |
|                                        | Segment Summary<br>Click segment name to show logic definition |                                                       |                 |                            |                                 |                      |                                         |
|                                        |                                                                |                                                       |                 | Are                        | Non-hinany /                    | I profer to          |                                         |
|                                        |                                                                | Total<br>A                                            | Male            | Female                     | Third gender                    | self-describe:       |                                         |
|                                        | Total in Segment                                               | 200                                                   | 49 *            | 51 *                       | 51 *                            | 49 *                 |                                         |
|                                        |                                                                |                                                       |                 |                            | * Warning                       | g: Small Sample Size |                                         |

6. To add a chart to any question, click on the Menu icon and select Add/Edit Charts from the dropdown.

| Portal New Survey TESTING            | OVERVIEW                                          | BUILD PR         | EVIEW RESPO  | ONSES REPOR  | ιτ          |                    | н        | elp |
|--------------------------------------|---------------------------------------------------|------------------|--------------|--------------|-------------|--------------------|----------|-----|
|                                      | CROSSTA                                           | BS DATA DO       | WNLOADS 🗸 I  | MORE TOOLS 🗸 |             |                    |          |     |
| All Crosstabs 📽 Actions 👁 View Optio | ns 🕲 Exports                                      |                  |              |              |             | <b>Q</b> Search    | E        |     |
|                                      | I prefer to self-describe:                        | 25%<br>49        | 0%<br>0      | 0%           | 0%<br>0     | 100% BCD<br>49     |          |     |
|                                      | ☆<br>@11 Which of the following categories best o | describes your a | age?         |              | Trans       | Export Menu        | <b>`</b> |     |
|                                      |                                                   |                  |              | Are          | you? Edit T | able               |          |     |
|                                      |                                                   | Total            | Male         | Female       | Non Add/E   | dit Charts         |          |     |
|                                      |                                                   | A                | В            | С            | Pin to      | Whiteboard         |          | _   |
|                                      | Total                                             | 100%<br>200      | 100%<br>49 * | 100%         | Show        | Question in Survey |          | Тор |
|                                      | Under 18                                          | 12%<br>23        | 20% E<br>10  | 10%<br>5     | Save t      | o Library          |          |     |
|                                      | 18-24                                             | 14%<br>27        | 12%<br>6     | 22% D        | 6%<br>3     | 14%<br>7           |          |     |
|                                      | 25-34                                             | 12%<br>24        | 8%<br>4      | 12%          | 14%         | 14%<br>7           |          |     |
|                                      | 35-44                                             | 16%<br>32        | 12%          | 22%<br>11    | 16%<br>8    | 14%<br>7           |          |     |
|                                      | 45-54                                             | 16%<br>31        | 20% c        | 8%<br>4      | 16%         | 18%                |          |     |
|                                      | 55-64                                             | 15%              | 14%          | 10%          | 16%         | 20%                |          |     |
|                                      | 65+                                               | 17%              | 12%          | 18%          | 24%         | 12%                |          |     |
|                                      |                                                   | 33               | 6            | 9            | 12          | 0                  |          |     |

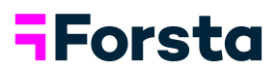

| Portal New Survey (TESTING)           | OVERI                                 | VIEW BUILD PRI                         | EVIEW RESPO          | DINSES REPOR | T                            |           | Help |
|---------------------------------------|---------------------------------------|----------------------------------------|----------------------|--------------|------------------------------|-----------|------|
| All Crosstabs 📽 Actions 👁 View Option | Ad O Exports                          | dd/Edit Chart                          | oose from            | ×            | -                            | Q Search: |      |
|                                       | I prefer to self-describe:            | Frequency Data                         | different<br>charts. | 1            | 016                          |           |      |
|                                       | ☆<br>Mich of the following categories | Bar Chart Column Chart Pie Chart Dur a | c                    | ancel Save   |                              |           |      |
|                                       |                                       | Area Chart<br>Line Chart               |                      | Are y        | rou?                         |           |      |
|                                       |                                       |                                        | Male                 | Female       | Non-binary /<br>Third gender |           |      |
|                                       | Total                                 |                                        |                      |              |                              |           |      |
|                                       |                                       |                                        |                      |              |                              |           |      |
|                                       |                                       |                                        |                      |              |                              |           |      |
|                                       |                                       |                                        |                      |              |                              |           |      |
|                                       |                                       |                                        |                      |              |                              |           |      |
|                                       |                                       |                                        |                      |              |                              |           |      |
|                                       |                                       |                                        |                      |              |                              |           |      |
|                                       |                                       |                                        |                      |              |                              |           |      |

7. Choose from five different chart types, then click "Save."

#### 8. Results:

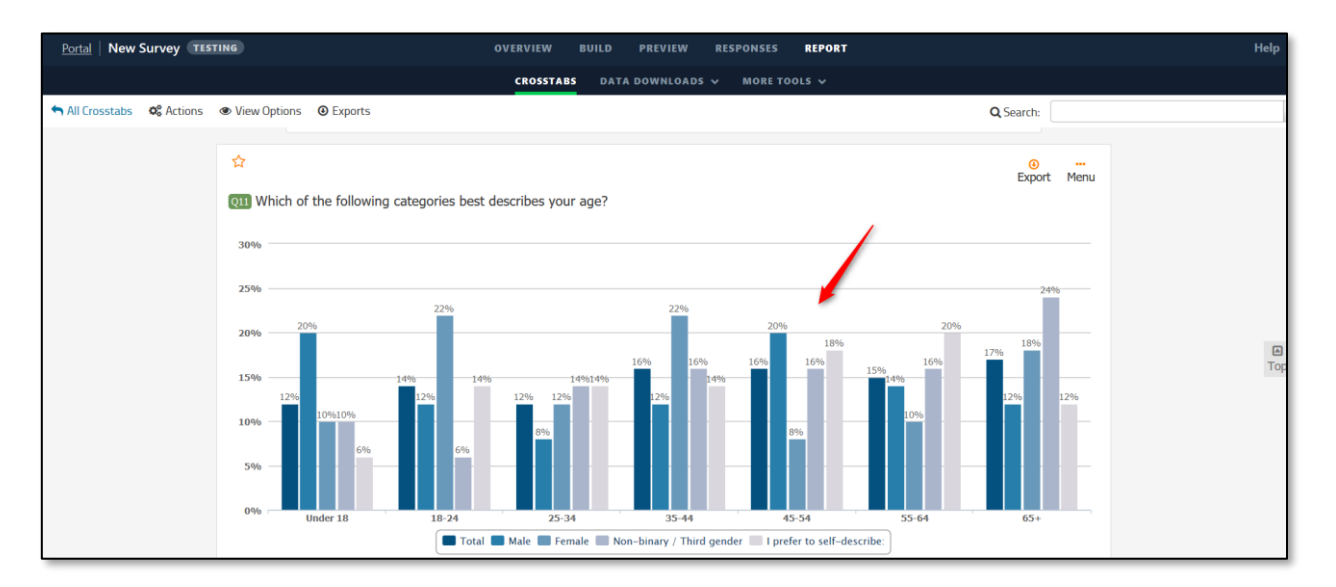

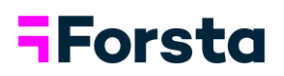

## Edit Table

### **Adding Nets**

Question tables can be configured using the Table Editor in Crosstabs. Edit the table to apply nets and statistics.

1. Click Menu at the top right of the question and select "Edit Table."

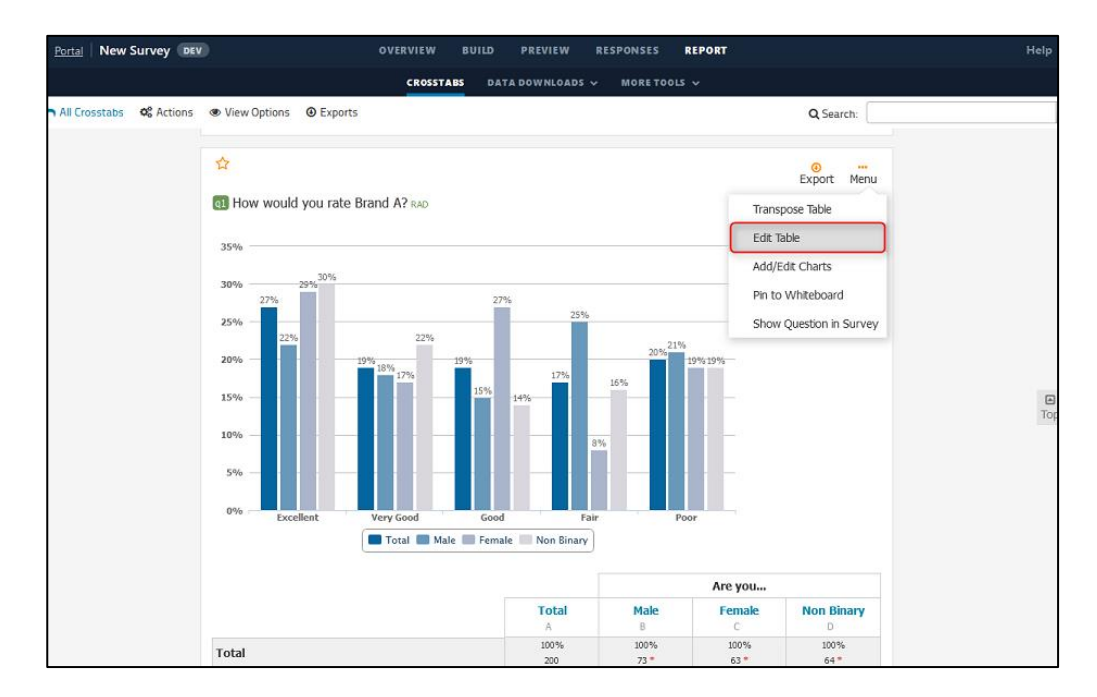

2. Click "+Table Row"

|          |     | itle How would you rate | e Brand A?                                 |      | View               | Question       | "O Re | set Table |
|----------|-----|-------------------------|--------------------------------------------|------|--------------------|----------------|-------|-----------|
| ] Nest   | Rov | vs under Nets           | ☐ Hide Rows with No ▼ Responses per Column |      |                    |                |       |           |
| Table    | Rov | NS                      | Opnamic Sorting: None -                    |      | +                  | Table Row      |       |           |
| Show     |     |                         | Row Title                                  | Sort | Include<br>in Base | Stat<br>Values |       |           |
| ✓        | Ħ   | Excellent               |                                            | шî   |                    | 1              |       |           |
|          | H   | Very Good               |                                            | nî,  |                    | 2              |       |           |
|          | H   | Good                    |                                            | nh.  |                    | 3              |       |           |
| <b>~</b> | =   | Fair                    |                                            | πſ   |                    | 4              |       |           |
| <b>~</b> | H   | Poor                    |                                            | លាំ  |                    | 5              |       |           |
|          |     |                         |                                            |      |                    |                |       |           |
|          |     |                         |                                            |      |                    |                |       |           |
|          |     |                         |                                            |      |                    |                |       |           |
|          |     |                         |                                            |      |                    |                |       |           |
|          |     |                         |                                            |      |                    |                |       |           |

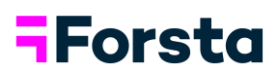

#### 3. Click on Net

| Table Row               | ×           |
|-------------------------|-------------|
| Row Type                |             |
| Choose a Row Type V     |             |
| Choose a Row Type       |             |
| Net Row                 |             |
| OR Net                  |             |
| Statistics              |             |
| Mean                    |             |
| Median                  |             |
| Standard Deviation      |             |
| Standard Error          |             |
| Sum 🗸                   |             |
| Minimum                 |             |
| Maximum                 |             |
| Add Multiple Statistics |             |
| ·                       |             |
|                         | Cancel Save |
|                         |             |

4. Enter a name for the Net and choose which table rows to include in the net.

| Table Row                                                        | ×           |
|------------------------------------------------------------------|-------------|
| Row Type<br>OR Net                                               |             |
| Row Title<br>Top 2<br>Table Rows to Include                      |             |
| Select All / Select None  Excellent  Very Good  Good  Fair  Poor |             |
| Position<br>Above First Included Row                             |             |
|                                                                  | Cancel Save |

## **-**Forsta

#### 5. Results:

| Portal New Survey DE      | OVERVIEW B                             | UILD PREVIEW   | RESPONSES   | REPORT       |                  | Help     |
|---------------------------|----------------------------------------|----------------|-------------|--------------|------------------|----------|
|                           | CROSSTABS                              | DATA DOWNLOADS | ✓ MORE TOO  | LS 🗸         |                  |          |
| All Crosstabs 🛛 📽 Actions | View Options                           |                |             |              | Q Search:        |          |
|                           | ☆<br>a How would you rate Brand A? RAD |                |             |              | €<br>Export Menu |          |
|                           |                                        |                |             | Are you      |                  |          |
|                           |                                        | Total          | Male        | Female       | Non Binary       | ſ        |
|                           | Total                                  | 100%           | 100%        | 100%         | 100%             |          |
|                           | Тор 2                                  | 46%<br>91      | 40%<br>29   | 46%<br>29    | 52%<br>33        |          |
|                           | r1 Excellent                           | 27%            | 22%<br>16   | 29%<br>18    | 30%<br>19        |          |
|                           | 🔁 Very Good                            | 19%<br>38      | 18%<br>13   | 17%<br>11    | 22%<br>14        |          |
|                           | 🔞 Good                                 | 19%<br>37      | 15%<br>11   | 27% bd<br>17 | 14%<br>9         |          |
|                           | ra Fair                                | 17%            | 25% C<br>18 | 8%           | 16%<br>10        | ∎<br>Тор |
|                           | rs Poor                                | 20%<br>39      | 21%<br>15   | 19%<br>12    | 19%<br>12        |          |

## Forsta

## **Adding Statistics**

1. To add statistical summaries to the tables, use the Table Editor in Crosstabs.

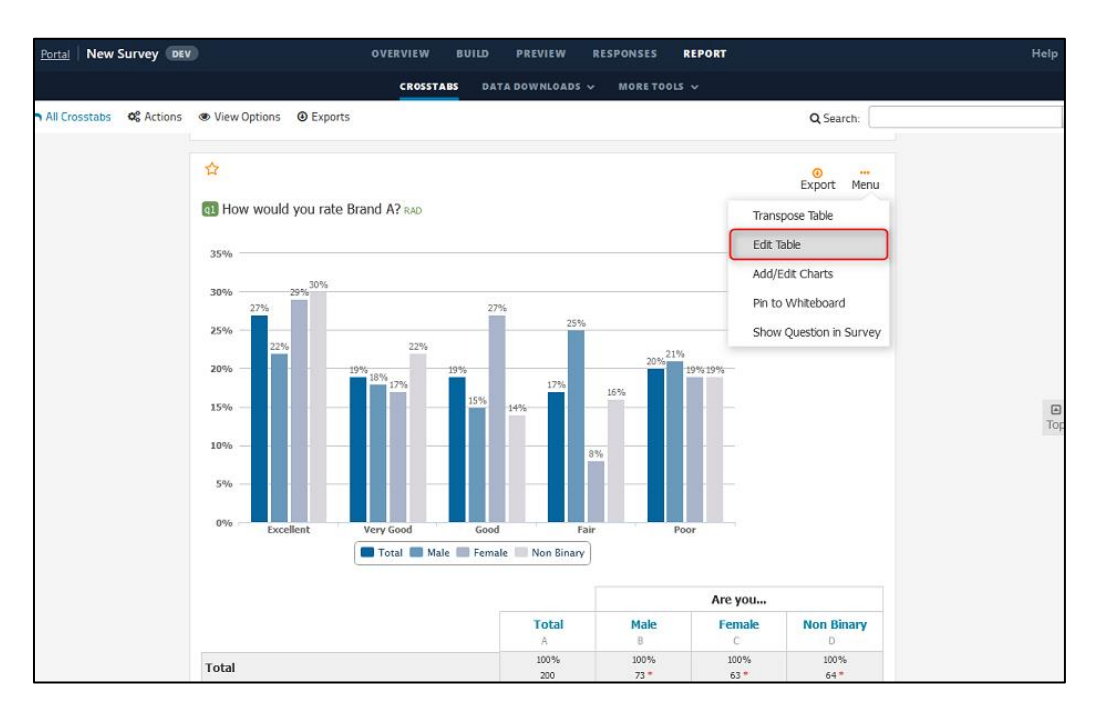

2. Click "+Table Row"

| (q1) <b>T</b> | abl         | e l  | Editor           |              |              |                 |               |             |                    |              |                    |                |         | ×     |
|---------------|-------------|------|------------------|--------------|--------------|-----------------|---------------|-------------|--------------------|--------------|--------------------|----------------|---------|-------|
| Quest         | tion        | ı Ti | itle How would y | /ou rate Bra | nd A?        |                 |               |             |                    |              | View               | Question       | 🕽 Reset | Table |
| 🗆 Ne          | st R        | ow   | s under Nets     | □ F          | lide Rows wi | th No 🔻 Respons | es per Column |             |                    |              |                    |                |         |       |
| Tab           | le Ro       | ow   | IS               |              |              | Oynamic         | Sorting: None | e 🕶         |                    |              | +1                 | able Row       |         |       |
| Show          | ,           |      |                  |              |              | Row Title       |               |             |                    | Sort<br>Lock | Include<br>in Base | Stat<br>Values |         |       |
| <b>~</b>      | :           | •    | Excellent        |              |              |                 |               |             |                    | en en        |                    | 1              |         |       |
|               | :           | •    | Very Good        |              |              |                 |               |             |                    | n P          |                    | 2              |         |       |
|               | :           | •    | Good             |              |              |                 |               |             |                    | n n          |                    | 3              |         |       |
|               | :           | •    | Fair             |              |              |                 |               |             |                    | m            |                    | 4              |         |       |
|               | :           | •    | Poor             |              |              |                 |               |             |                    | nî.          |                    | 5              |         |       |
|               |             |      |                  |              |              |                 |               |             |                    |              |                    |                |         |       |
|               |             |      |                  |              |              |                 |               |             |                    |              |                    |                |         |       |
|               |             |      |                  |              |              |                 |               |             |                    |              |                    |                |         |       |
|               |             |      |                  |              |              |                 |               |             |                    |              |                    |                |         |       |
|               |             |      |                  |              |              |                 |               |             |                    |              |                    |                |         |       |
| Filter:       | <b>+</b> Ta | able | e Filter         |              | % Base:      | Total Answering |               | Base Descri | ption: Automatic 🖋 |              |                    |                | Cancel  | Save  |

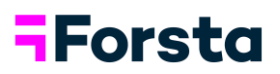

3. Choose individual statistics or click "Add Multiple Statistics" if you want to apply more than one statistic at a time.

| Table Row               | ×    |
|-------------------------|------|
| Row Type                |      |
| Choose a Row Type v     |      |
| Choose a Row Type       |      |
| Net Row                 |      |
| OR Net                  |      |
| Statistics              |      |
| Mean                    |      |
| Median                  |      |
| Standard Deviation      |      |
| Standard Error          |      |
| Sum                     |      |
| Minimum                 |      |
| Maximum                 |      |
| Add Multiple Statistics |      |
|                         |      |
| Cancel                  | Save |

4. Choose the Statistics you would like to apply and click Save.

| Table Row                                                     | ×                                                                                                    |
|---------------------------------------------------------------|----------------------------------------------------------------------------------------------------|
| Row Type       Add Multiple Statistics                        |                                                                                                    |
| Table Rows to Include                                         | Stats to Include                                                                                        |
| Select All / Select None C Excellent Very Good Good Fair Poor | Select All / Select None          Mean         Median         Standard Deviation         Standard Error |
| Position<br>Below "Standard Error"                            | Minimum<br>Maximum                                                                                      |
|                                                               | Cancel Save                                                                                             |

## Forsta

#### 5. Results:

| Portal New Survey         | DEV                          | OVERVIEW B   | UILD PREVIEW   | RESPONSES   | REPORT       |                    | Help |
|---------------------------|------------------------------|--------------|----------------|-------------|--------------|--------------------|------|
|                           |                              | CROSSTABS    | DATA DOWNLOADS | ✓ MORE TOOL | s v          |                    |      |
| 🕇 All Crosstabs 🛛 📽 Actio | ons 👁 View Options 🛛 Exports |              |                |             |              | Q Search:          |      |
|                           | ☆<br>1 How would you rate f  | Brand A? RAD |                |             |              | ⊕ …<br>Export Menu |      |
|                           |                              |              |                |             | Are you      |                    |      |
|                           |                              |              | Total          | Male        | Female       | Non Binary         |      |
|                           | Total                        |              | 100%           | 100%        | 100%         | 100%               |      |
|                           | Тор 2                        |              | 46%            | 40%         | 46%          | 52%                |      |
|                           | 1 Excelent                   |              | 27%<br>53      | 22%<br>16   | 29%<br>18    | 30%<br>19          |      |
|                           | 2 Very Good                  |              | 19%<br>38      | 18%<br>13   | 17%<br>11    | 22%<br>14          |      |
|                           | 🔞 Good                       |              | 19%<br>37      | 15%<br>11   | 27% bd<br>17 | 14%<br>9           | Тор  |
|                           | r4 Fair                      |              | 17%<br>33      | 25% C<br>18 | 8%<br>5      | 16%<br>10          |      |
|                           | rs Poor                      |              | 20%<br>39      | 21%<br>15   | 19%<br>12    | 19%<br>12          |      |
|                           | Standard Error               |              | 0.10           | 0.17        | 0.18         | 0.19               |      |
|                           | Mean                         |              | 2.83           | 3.04        | 2.71         | 2.72               |      |
|                           | Median                       |              | 3.00           | 3.00        | 3.00         | 2.00               |      |
|                           | Standard Deviation           |              | 1.48           | 1.47        | 1.45         | 1.51               |      |

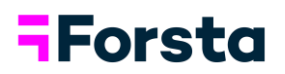

## **Exporting Crosstabs**

You can export your entire Crosstab report or individual tables. Easily export to Excel, PowerPoint, or PDF. PowerPoint exports are native with the ability to edit your tables and charts.

1. To export the aggregate data, click on "Exports" from the menu options. Choose Excel, PowerPoint, or PDF formats as your export.

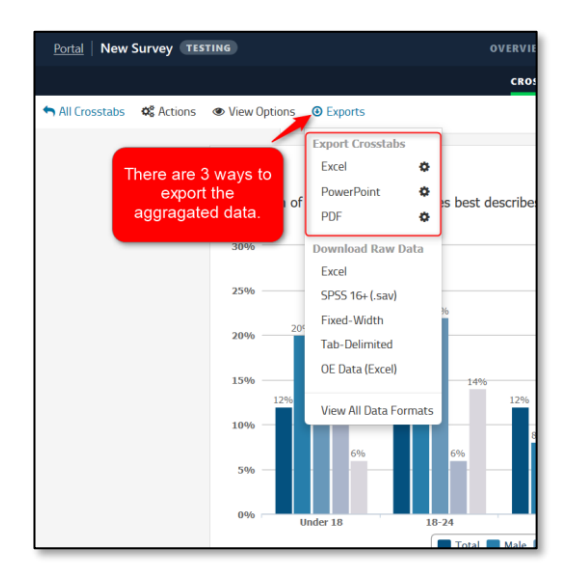

2. To export a single table, click on the "Export" icon on the individual table. Choose Excel, PowerPoint, or PDF formats as your export.

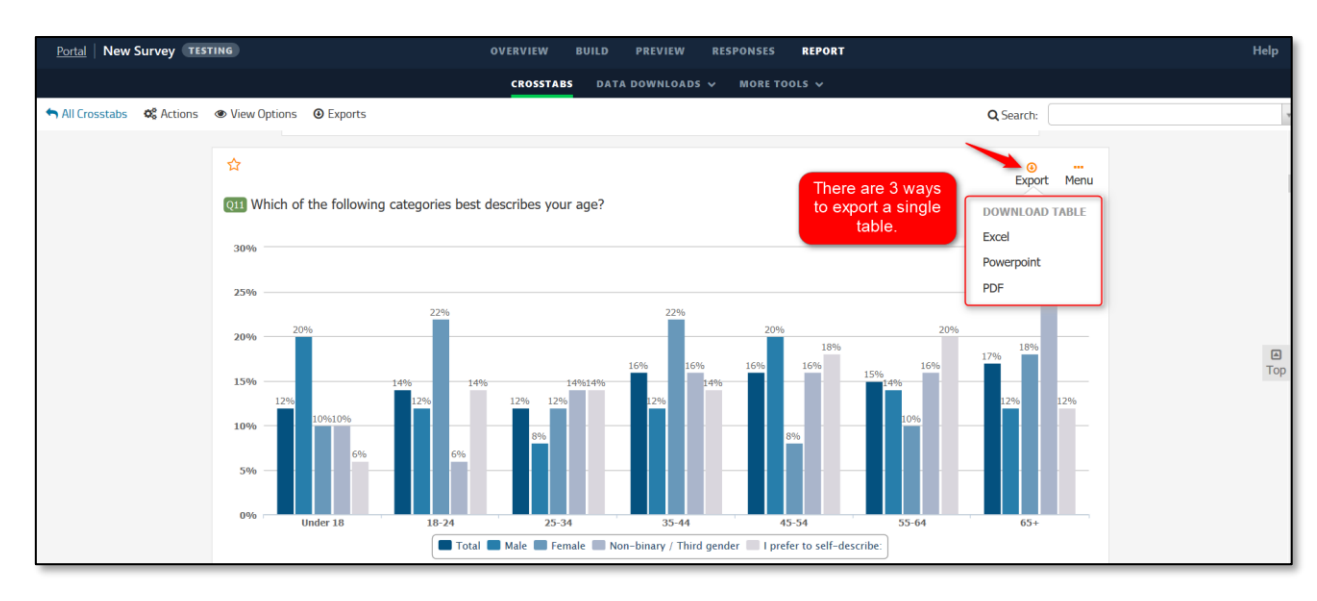

## **-**Forsta

## **Export Output Examples**

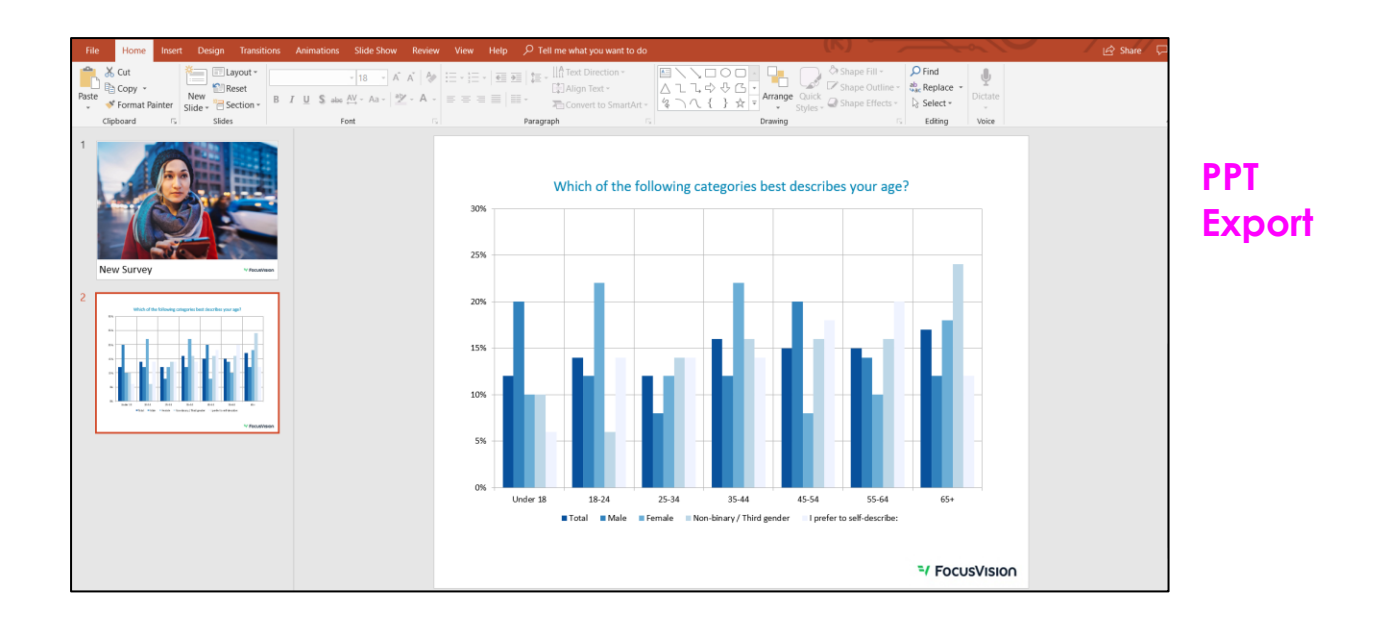

| Calibri • 11 • A                                | A - = = .                                                                                                    |                       |              |           |             |                |              |                  |                | the second second | /         | Autosum * 🗛 🛶 |            |
|-------------------------------------------------|----------------------------------------------------------------------------------------------------|-----------------------|--------------|-----------|-------------|----------------|--------------|------------------|----------------|-------------------|-----------|---------------|------------|
| ste S Format Paintar B I U                      | 10000                                                                                                    | 8∕7 * 2°, Wrap        | Text         | General   | * <b>7</b>  | N 1            | ormal        | ad               | Good           |                   |           | 2 T           |            |
| S Ecoremat Dainter                              |                                                                                                    | e 🧿 🕀 Merc            | e & Center 🔹 | 5 - % , 5 | Conditiona  | al Format as N | eutral       | alculation       | Check Cell     | Insert Delet      | te Format | Sort 8        | & Find &   |
| · Format Painter                                |                                                                                                    | the training interest |              | 4 10 - 11 | Formatting  | * Table *      |              |                  |                | - · ·             |           | Filter:       | * Select * |
| Clipboard 15 Font                               | 5                                                                                                    | Alignment             | E.           | Number    | 5           |                | Styles       |                  |                | Cells             |           | Editing       |            |
|                                                 |                                                                                                    |                       |              |           |             |                |              |                  |                |                   |           |               |            |
|                                                 | /ey                                                                                                    |                       |              |           |             |                |              |                  |                |                   |           |               |            |
|                                                 |                                                                                                    |                       |              |           |             |                |              |                  |                |                   |           |               |            |
|                                                 |                                                                                                    |                       |              |           |             |                |              |                  |                |                   |           |               |            |
| ٨                                               | P                                                                                                    | 6                     | D            | E         | E           | G              |              | 1.1.1            | 1              | × V               |           | м             | N          |
| New Survey                                      | -                                                                                                    | · ·                   | 0            |           |             | 0              |              |                  | ,              | N                 |           | m             | N N        |
|                                                 | -                                                                                                    |                       |              |           |             |                |              |                  |                |                   |           |               |            |
| 010: Are vou?                                   |                                                                                                    |                       |              |           |             |                |              |                  |                |                   |           |               |            |
|                                                 |                                                                                                    |                       |              |           |             |                |              |                  |                |                   |           |               |            |
|                                                 |                                                                                                    |                       |              |           |             | A              | re vou?      |                  |                |                   |           |               |            |
|                                                 | Total (A)                                                                                                    |                       | Male (B)     |           | Female (C)  |                | Non-binary   | Third gender (D  | I prefer to se | olf-describe: (E) |           |               |            |
| Total                                           | N=200                                                                                                    |                       | N=49         |           | N=51        | •              | N=51         |                  | N=49           | *                 |           |               |            |
| Male                                            | 25%                                                                                                    |                       | 100%         | CDE       | 0%          |                | 0%           |                  | 0%             |                   |           |               |            |
| Female                                          | 26%                                                                                                    |                       | 0%           |           | 100%        | BDE            | 0%           |                  | 0%             |                   |           |               |            |
| Non-binary / Third gender                       | 26%                                                                                                    |                       | 0%           |           | 0%          |                | 100%         | BCE              | 0%             |                   |           |               |            |
| prefer to self-describe:                        | 25%                                                                                                    |                       | 0%           |           | 0%          |                | 0%           |                  | 100%           | BCD               |           |               |            |
|                                                 |                                                                                                    |                       |              |           |             |                |              |                  |                |                   |           |               |            |
|                                                 |                                                                                                    |                       |              |           |             |                |              |                  |                |                   |           |               |            |
| Q11: Which of the following categories best des | scribes your age?                                                                                                    |                       |              |           |             |                |              |                  |                |                   |           |               |            |
|                                                 |                                                                                                    |                       |              |           |             |                |              |                  |                |                   |           |               |            |
|                                                 |                                                                                                    |                       |              |           |             | A              | re you?      |                  |                |                   |           |               |            |
|                                                 | Total (A)                                                                                                    |                       | Male (B)     |           | Female (C)  |                | Non-binary / | Third gender (D  | I prefer to se | elf-describe: (E) |           |               |            |
| Total                                           | N=200                                                                                                    |                       | N=49         |           | N=51        | •              | N=51         |                  | N=49           | •                 |           |               |            |
| Under 18                                        | 12%                                                                                                    |                       | 20%          | E         | 10%         |                | 10%          |                  | 6%             |                   |           |               |            |
| 18-24                                           | 14%                                                                                                    |                       | 12%          |           | 22%         | D              | 6%           |                  | 14%            |                   |           |               |            |
| 25-34                                           | 12%                                                                                                    |                       | 8%           |           | 12%         |                | 14%          |                  | 14%            |                   |           |               |            |
| 35-44                                           | 16%                                                                                                    |                       | 12%          |           | 22%         |                | 16%          |                  | 14%            |                   |           |               |            |
| 45-54                                           | 16%                                                                                                    |                       | 20%          | C         | 8%          |                | 16%          |                  | 18%            |                   |           |               |            |
| 55-64                                           | 15%                                                                                                    |                       | 14%          |           | 10%         |                | 16%          |                  | 20%            |                   |           |               |            |
| b5+                                             | 1/%                                                                                                    |                       | 1276         |           | 18%         |                | 24%          |                  | 12%            |                   |           |               |            |
|                                                 |                                                                                                    |                       |              |           |             |                |              |                  |                |                   |           |               |            |
| 21. Use did on fact the strength D              |                                                                                                    |                       |              |           |             |                |              |                  |                |                   |           |               |            |
| u: now did you reel about your Burger Run ex    | perience?                                                                                                    |                       |              |           |             |                |              |                  |                |                   |           |               |            |
|                                                 |                                                                                                    |                       |              |           |             |                |              |                  |                |                   |           |               |            |
|                                                 | Total (A)                                                                                                    |                       | Male (B)     |           | Female (C)  | A              | Non-hinesse  | Third gender (D  | I prefer to o  | lf-describer (E)  |           |               |            |
|                                                 | Iotal (A)                                                                                                    |                       | Nale (B)     |           | Permale (C) |                | Non-binary / | i nira gender (D | prefer to se   | in-describe: (E)  |           |               |            |
| Tetel                                           | Distance in the second second se |                       | 19-14        |           | IN-11       |                | 19-14        |                  | 19-12          |                   |           |               |            |

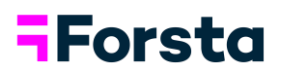

### **Response Summary**

1. The Response Summary shows the progress of your survey. Tabs relevant to your study will appear across the top.

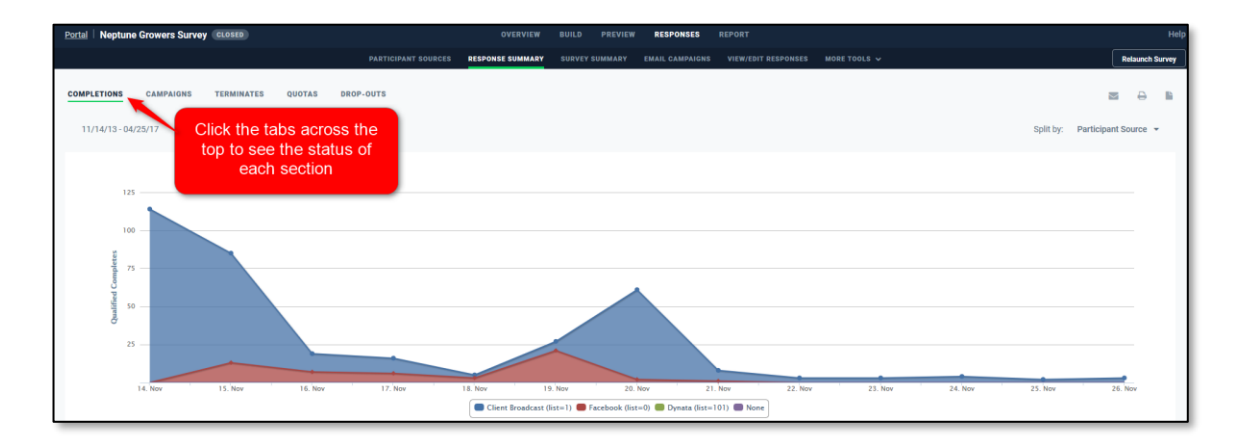

2. To access the Response Summary, click on "Responses" from the Portal.

| FV Tech Sales -<br>Company Page | my:favorite | ×Q                   |       | 0         | • •    | mangone@focusvision.com |
|---------------------------------|-------------|----------------------|-------|-----------|--------|-------------------------|
| Favorites • 18 Surveys          | 섬 🌢 여       |                      |       |           |        | New Survey              |
| + Name                          | State -     | Accessed by Anyone - | Build | Responses | Report | Actions                 |
| Shopping Experience Demo        | DRAFT       |                      | *     | 201       | da     |                         |
| Profile Survey                  | CLOSED      | -                    | *     | 0         | da     |                         |
| Neptune Growers Survey          | CLOSED      | -                    | *     | 350       | da     | 2                       |

3. You can also click on "Response Summary" under Responses Menu from within the project.

| Portal   Neptune Growers Survey CLOSED | OVERVIEW BUILD PREVIEW RESPONSES REPORT Help                                                                                              |
|----------------------------------------|----------------------------------------------------------------------------------------------------|
| * Remove from Favorites Actions -      | Participant Sources                                                                                                    |
|                                        | Response Summary                                                                                                    |
| Performance - All Participants         | SHARED DOCUMENTS SURVey Summary 3 REPORTS                                                                                                 |
| 443 Total<br>350 Qualified             | + Add Shared Docume Show: All - Q.                                                                                                    |
| 0 Today<br>22 Outering                 | File Name More Tools > Size Uploaded By + Upload Date                                                                                     |
| 11/14/2013 08:53 Completion Time       | kb decipherinc.com-Managing_Staff_and_Shall_Use 38.12 KB Denise 07Andrea (ddandrea@focusvisio 10/3/18 O                                   |
| 11/26/2013                             |                                                                                                    |
| Qualification Incidence Drop-Outs -    | L. L.                                                                                                    |
|                                        | Description: P Tags:                                                                                                    |
| LANGUAGES                              | Project descriptions help-you removiber what the project was all about as well as helping (PV Tech Bales ®) you find them when searching. |
| English (UEA)                          |                                                                                                    |

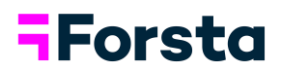

### Summary

For further assistance during your trial, there are two ways you can seek help:

- 1. Review the <u>Knowledge Base</u>, which offers training videos and a searchable database.
- 2. E-mail the Forsta Global Tech Sales team if you need more one-on-one assistance.

We are committed to ensuring the Forsta Surveys tool meets your needs as you're going through this evaluation period.